## **Steps for Online Payment**

- 1. Any student/guardian having online SBI banking can pay registration fee using net banking.
- 2. Visit website <a href="https://www.onlinesbi.com/">https://www.onlinesbi.com/</a>
- 3. Login into your account. using Login Button as shown below

|                                                                                                    | Pr  | radhan Mantri Su                                                             | uraksha Bima Yojana[PMSBY] for A                                                                            | ccidental Insuranc                                                                                        |  |
|----------------------------------------------------------------------------------------------------|-----|------------------------------------------------------------------------------|----------------------------------------------------------------------------------------------------|----------------------------------------------------------------------------------------------------|--|
|                                                                                                    | а   | Eligibility                                                                  | Age Group 18-70 years having Savings Bank Account                                                           |                                                                                                    |  |
| Register                                                                                                    | b   | Premium                                                                      | ₹12/- per annum                                                                                             |                                                                                                    |  |
|                                                                                                    | С   | Payment Mode                                                                 | Through Savings Bank Account of the Subscriber                                                              |                                                                                                    |  |
|                                                                                                    | d   | Insurance Cover                                                              | For accidental death:₹2.00 Lakh, For partial disability due to accident:₹1.00 La                            |                                                                                                    |  |
|                                                                                                    | e   | Auto Debit of Premium                                                        | Subscriber can join the scheme before 1st June, 201                                                         | <ol><li>Give standing instruction f</li></ol>                                                             |  |
| OnlineCPI                                                                                                    |     | Scheme Period* 1st June, 2015 till 31st May, 2016 with yearly renewal option |                                                                                                    |                                                                                                    |  |
| Olimicobi                                                                                                    | •   | 'If the customer enrols after 01.                                            | .06.2015, the coverage will be from the date of enrolment till 31                                           | t May, 2016 with the same premi                                                                           |  |
|                                                                                                    | P   | radhan Mantri J                                                              | eevan Jyothi Beema Yojana[PMJJB                                                                             | Y] - for Life Insura                                                                                      |  |
|                                                                                                    | а   | Eligibility                                                                  | Age Group 18-50 years having Savings Bank Account<br>will continue till the age of 55 years subject to paym | can be enrolled under the se<br>ent of yearly premium.                                                    |  |
|                                                                                                    | b   | Premium                                                                      | ₹ 330/- per annum                                                                                           |                                                                                                    |  |
|                                                                                                    | С   | Payment Mode                                                                 | Through Savings Bank Account of the Subscriber                                                              |                                                                                                    |  |
|                                                                                                    | d   | Risk Coverage                                                                | ₹ 2.00 Lakh in case of death due to any reason                                                              |                                                                                                    |  |
|                                                                                                    | e   | Auto Debit of Premium                                                        | Subscriber can join the scheme before 1st June, 201                                                         | <ol><li>Give standing instruction</li></ol>                                                               |  |
| *To avail the facility login to internet banking portal                                                                     | f   | Scheme Period*                                                               | 1st June, 2015 till 31st May, 2016 with yearly renew                                                        | al option                                                                                                 |  |
| *if the customer enrols after 01.06.2015, the coverage will be from the date of enrolment till 31st May, 2016 with the same |     |                                                                              | t May, 2016 with the same premi                                                                             |                                                                                                    |  |
| PERSONAL BANKING Login CORPORATE BANKING Login COTHER SERVI                                                                 |     |                                                                              |                                                                                                    |                                                                                                    |  |
| Login Lite<br>Our internet banking portal provides personal<br>banking services that gives you complete control             |     | Corporate Ba<br>to administer<br>online.                                     | Inking application provides features<br>r and manage non personal accounts                                  | <ul> <li>mCash NEW</li> <li>mCash - Claim A</li> <li>Over Draft agair</li> <li>Loan Against Sh</li> </ul> |  |
| over au your banking demands online.                                                                                        | e - | Features<br>→                                                                | More →                                                                                                    | <ul> <li>NRI Account Ope</li> <li>Tech Learning (</li> <li>SBI Finder</li> </ul>                          |  |

4. Fill your username and password in the screen below:

| lome | Products & Services                                                                              | How Do I                 | State Bank mCASH - Claim Money                                  |
|------|--------------------------------------------------------------------------------------------------|--------------------------|-----------------------------------------------------------------|
| L    | ogin                                                                                             | P                        | Welcome to Personal Banking                                     |
| (    | To access your accounts<br>Login to Online<br>(CARE: Username and pa<br>Username *<br>Password * | BI<br>assword are case s | sensitive.)                                                     |
|      | New User? Register ner                                                                           | Enable Virtu             | al Keyboard                                                     |
|      | New User? Register ner<br>For better security use the                                            | e Online Virtual Ke      | Forgot Login Password Forgot Username<br>eyboard to login. More |

5. After Login click on Payments/Transfers as shown below:

| भारतीय स्टेट बैंक<br>State Bank of India<br>The Banker to Every Indian |                                        |
|------------------------------------------------------------------------|----------------------------------------|
| Products & Gervices Help                                               | 🔍 🔣 Customer Ca                        |
| My Accounts Payments/Transfers                                         | Bill Payments E                        |
| You are nere: Payments/Transfers > Pa                                  | aymer / Transfer Landin                |
| Jump to:                                                               | Payments/Tran                          |
| Select • Go                                                            | The Payments and<br>bank or other bank |

6. After click on Payments/Transfer right hand side you will see Power Jyoti Fee Collection (PUL), click on it as shown below:

| Funds Transfer                        |                    |                        |                                  |                                   |                                 |                     |  |
|---------------------------------------|--------------------|------------------------|----------------------------------|-----------------------------------|---------------------------------|---------------------|--|
| Within SBI                            |                    |                        | Outside SBI                      |                                   |                                 |                     |  |
| Own Account                           | Accounts of Others | Inter-Bank Beneficiary |                                  | Credit Card (VISA)<br>Beneficiary | International Funds<br>Transfer | IMPS Funds Transfer |  |
|                                       |                    |                        |                                  |                                   |                                 |                     |  |
| Other Payments / Receipt              |                    |                        |                                  |                                   |                                 |                     |  |
| State Bank Collect                    |                    |                        | Donations                        |                                   | Issue Demand Draft              | Issue Demand Draft  |  |
| NRI eZ Trade Funds Transfer           |                    |                        | NPS Contributions                |                                   |                                 |                     |  |
| Western Union Service (Receive Money) |                    |                        | Power Jyoti Fee Collection (PUL) |                                   |                                 |                     |  |
| Other Reguste                         |                    |                        |                                  |                                   |                                 |                     |  |
| State Bank mCASH - Send Money         |                    |                        |                                  |                                   |                                 |                     |  |

## 7. Enter Fee Type as it shown on your bank challan as shown below:

| Application Fee Challan (Candidate Copy)<br>State Bank of India<br>SCD Government College<br>Ludhiana<br>Screen No: 8888 Fee type: 411<br>Ref. No: 15SLAFAPPFEE00001551<br>Fee Deposit Last Date: 24-Jun-2015 | Power Jyoti Fee Collection (PUL)                 |                                         |  |  |
|----------------------------------------------------------------------------------------------------|--------------------------------------------------|-----------------------------------------|--|--|
|                                                                                                    | Power Jyoti Fee Collection (PUL)                 | Transaction History                     |  |  |
|                                                                                                    | Mandator, fields are marked with an asterisk (*) |                                         |  |  |
|                                                                                                    | Please Select the Fee Type                       |                                         |  |  |
|                                                                                                    | Fee Туре *                                       | 411<br>Please enter the Early pe as app |  |  |
|                                                                                                    |                                                  | Submit Reset                            |  |  |

8. After you enter fee type click submit and then enter your reference number as shown below:

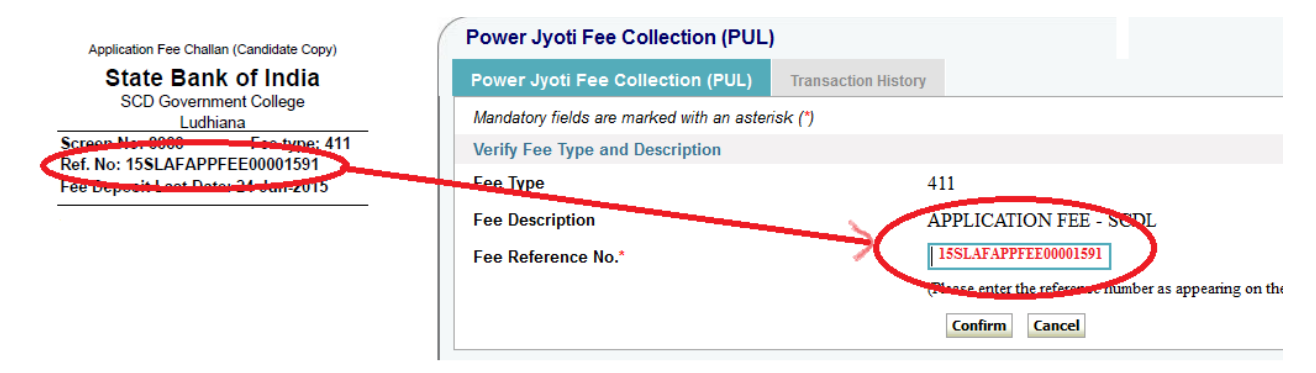

- 9. Click on confirm button.
- 10. Pay your fee using the on screen instructions and note the reference number on your challan.